## Run Curriculum Management Report CU-SIS Instructions

Navigate to the following CU-SIS screen (Curriculum Management- Schedule of Classes- CU Curriculum Management Rprt) and click **Add a New Value** to create a run control (or find a previous ran report under Find an Existing Value).

Note= A new Run Control ID can be added under anything that the person running the report could easily locate again if needed. Click **Add** button:

| Student Records                          | Curriculum Management Report |
|------------------------------------------|------------------------------|
| Curriculum Management Report             |                              |
|                                          |                              |
| Find an Existing Value Add a New Value   |                              |
| *Run Control ID                          |                              |
| Add                                      |                              |
| Find an Existing Value   Add a New Value |                              |

The Print Class Schedule tab will then display. Fill in the following values using COMM as an example and select Active under Class Status options:

| Student Records                      | CL                   | J Curriculum Management           | Rprt             |
|--------------------------------------|----------------------|-----------------------------------|------------------|
|                                      |                      |                                   | Net              |
| Print Class Schedule Report (        | Options              |                                   |                  |
| Run Control ID COMMO                 | N/OLExample          | Report Manager Process N          | Ionitor Run      |
| Selection Criteria                   |                      |                                   |                  |
| *Academic Institution:               | CUSPG Q              | CU Colorado Springs               |                  |
| *Campus:                             |                      | Colorado Springs Main Campus      |                  |
| *Term:                               | <mark>2227 </mark> Q | Fall 2022                         |                  |
| Session:                             | ٩                    |                                   |                  |
| Academic Group:                      | CLAS                 |                                   |                  |
| Academic Organization:               | C-COMM               | Communication                     |                  |
| Subject:                             | COMM                 | Class Status                      |                  |
| Catalog Nbr:                         | Q                    | Active Cancelled                  |                  |
| Class Nbr:                           |                      | Stop Enrl Tentative               |                  |
| *Schedule Print:                     | All 🗸                | (For Wildcard Courses use-2#,2##) |                  |
| *Print Instructor in Schedule:       | Yes 🗸                |                                   |                  |
|                                      |                      |                                   |                  |
| Return to Search                     | ↑ Previous in List   | Next in List 💽 Notify 📑 Add       | 🖉 Update/Display |
| Print Class Schedule   Report Option | s                    |                                   |                  |

Next navigate over to the Report Options tab and fill in the following values including Report Only. Once report options are selected, click the **Run** button:

| Student Records                                                                                                    | CU Curriculum Management Rprt |                    |             |                  |  |  |  |  |  |
|----------------------------------------------------------------------------------------------------|-------------------------------|--------------------|-------------|------------------|--|--|--|--|--|
| Print Class Schedule Report Options                                                                                                    |                               |                    |             | Ν                |  |  |  |  |  |
| Run Control ID COMMON/OLExample                                                                                                    | Repor                         | t Manager Proce    | ss Monitor  | n                |  |  |  |  |  |
| Report Options                                                                                                    |                               |                    |             |                  |  |  |  |  |  |
| <ul> <li>Display Meeting Pattern/Instr</li> <li>Display Meeting Pattern Topic</li> <li>Display Class Attributes</li> <li>Display Class Notes</li> <li>Display Global Notes</li> <li>Display Sections Combined</li> <li>Display Class Enrollment Limits</li> <li>Display Class Nbr for Non-Enroll</li> <li>Display Requirement Designation</li> <li>Display Class Consent</li> <li>Display Class Requisites</li> <li>Display Class Requisites</li> <li>Display Run Control Information or</li> <li>Display Student Enrolled Credit Ho</li> </ul> | Report<br>urs                 | ort Only           |             |                  |  |  |  |  |  |
| 🗐 Save 🛛 🔯 Return to Search                                                                                                    | Previous in List 🗐 🛛          | lext in List 🔄 N   | otify 📑 Add | 短 Update/Display |  |  |  |  |  |
| Print Class Schedule   Report Options                                                                                                    |                               |                    |             |                  |  |  |  |  |  |
|                                                                                                    |                               |                    |             |                  |  |  |  |  |  |
| Once the Process Scheduler Request                                                                                                    | screen is displayed, o        | click OK.          |             | ^                |  |  |  |  |  |
|                                                                                                    | CO Curriculum Mar             | hagement Rprt      | Now Wit     | ໌<br>            |  |  |  |  |  |
| Process Scheduler Request                                                                                                    |                               |                    | New Wi      | 1001             |  |  |  |  |  |
| User ID SCHW001475                                                                                                    | Run Control                   | D COMMON/OLExample |             |                  |  |  |  |  |  |

|                                                                                                    | Server Name Recurrence Time Zone | <ul><li>✓</li><li>✓</li></ul> | Run Date 05/03/2022<br>Run Time 3:15:09PM | ii)<br>Re | eset to Current | Date/Time    |
|----------------------------------------------------------------------------------------------------|----------------------------------|-------------------------------|-------------------------------------------|-----------|-----------------|--------------|
| Proce                                                                                                    | ss List                          |                               |                                           |           |                 |              |
| Select                                                                                                    | Description                      | Process Name                  | Process Type                              | *Type     | * Format        | Distribution |
| Image: A start of the start of the start | CUSR201                          | CUSR201                       | SQR Report                                | Web 🗸     | PDF 🗸           | Distribution |

OK Cancel

You are returned to the Report Options screen. Click **Process Monitor**.

| Keport Options                      | CU Curriculum Management Rprt                                   |  |  |  |  |
|-------------------------------------|-----------------------------------------------------------------|--|--|--|--|
| Print Class Schedule Report Options |                                                                 |  |  |  |  |
| Run Control ID COMMON/OLExample     | Report Manager Process Monitor Run<br>Process Instance:91352911 |  |  |  |  |
| Report Options                      |                                                                 |  |  |  |  |

The Process List is displayed with the most recent run controls on top. The process you have just ran should display "Queued" under Run Status. Click the **Refresh** button until "Posted" is displayed in Distribution Status:

| Process List Server List                            |                          |      |                    |              |               |                               |            |                        |          |  |  |
|-----------------------------------------------------|--------------------------|------|--------------------|--------------|---------------|-------------------------------|------------|------------------------|----------|--|--|
| View                                                | View Process Request For |      |                    |              |               |                               |            |                        |          |  |  |
| User ID BCHW001475 Q Type V Last V 1 Days V Refresh |                          |      |                    |              |               |                               |            |                        |          |  |  |
| s                                                   | erver PSU                | JNX  | ✓ Name             | Q            | Instance From | Instance To                   |            | Report Man             | ager     |  |  |
| Ru                                                  | n Status                 |      | ✓ Distribution     | Status       | ~             | 🗹 Save On Refresh             |            |                        | 5        |  |  |
|                                                     |                          |      |                    |              |               |                               |            |                        |          |  |  |
| Proc                                                | ess List                 |      |                    |              |               | Personalize   Find   View All |            | First 🕚 1-9 of         | 9 🕑 Last |  |  |
| Select                                              | Instance                 | Seq. | Process Type       | Process Name | User          | Run Date/Time                 | Run Status | Distribution<br>Status | Details  |  |  |
|                                                     | 75011752                 |      | SQR Report         | CUSR201      | SCHW001475    | 07/15/2020 11:25:04AM MDT     | Queued     | N/A                    | Details  |  |  |
|                                                     | 75011702                 |      | SQR Report         | CUSR201      | SCHW001475    | 07/15/2020 11:21:02AM MDT     | Success    | Posted                 | Details  |  |  |
|                                                     | 75011367                 |      | SQR Report         | CUSR201      | SCHW001475    | 07/15/2020 10:53:18AM MDT     | Success    | Posted                 | Details  |  |  |
|                                                     | 75011251                 |      | SQR Report         | CUSR201      | SCHW001475    | 07/15/2020 10:50:19AM MDT     | Success    | Posted                 | Details  |  |  |
|                                                     | 74992621                 |      | Application Engine | CU_BTHCLS_AE | SCHW001475    | 07/14/2020 4:50:39PM MDT      | Success    | Posted                 | Details  |  |  |
|                                                     |                          |      |                    |              |               | 27// /2222 / /2 //D///DT      | -          | - · ·                  |          |  |  |

Then Click **Details**. The Process Detail page is displayed.

| < 1    | Print Class                                          | s Schedul       | e                                                       |                 | Proc                 | ess Monitor                                               |              | ራ                      | Q :              |
|--------|------------------------------------------------------|-----------------|---------------------------------------------------------|-----------------|----------------------|-----------------------------------------------------------|--------------|------------------------|------------------|
| Proce  | ess List                                             | Server Lis      | st                                                      |                 |                      |                                                           |              | New Window             | v   Help   Perso |
| View   | Process                                              | Request F       | For                                                     |                 |                      |                                                           |              |                        |                  |
| R      | Iser ID SCI<br>Server PS<br>un Status (<br>cess List | HW001475<br>UNX | Q     Type       V     Name       V     Distribution St | atus            | ✓ Last<br>Q Instance | Instance     Save On Refresh  Personalize   Find   View A | Days ✓<br>To | First (1.3 c           | anager           |
| Select | Instance                                             | Seq.            | Process Type                                            | Process<br>Name | User                 | Run Date/Time                                             | Run Status   | Distribution<br>Status | Details          |
|        | 91352911                                             |                 | SQR Report                                              | CUSR201         | SCHW001475           | 05/03/2022 3:16:06PM MDT                                  | Success      | Posted                 | Details          |
|        | 91352335                                             |                 | SQR Report                                              | CUSR201         | SCHW001475           | 05/03/2022 3:00:15PM MDT                                  | Success      | Posted                 | Details          |
|        | 91352322                                             |                 | SQR Report                                              | CUSR201         | SCHW001475           | 05/03/2022 2:58:02PM MDT                                  | Success      | Posted                 | Details          |

Go back to Curriculum Management Report

🔚 Save 🔚 Notify

Process List | Server List

Click View Log/Trace. The File List is displayed:

ОΚ

Cancel

| Process List                                                                                                    | Process Mo                                                                                       | nitor             |     |
|----------------------------------------------------------------------------------------------------|--------------------------------------------------------------------------------------------------|-------------------|-----|
| Process Detail                                                                                                    |                                                                                                  |                   | New |
| Process                                                                                                    |                                                                                                  |                   |     |
| Instance 91352911<br>Name CUSR201<br>Run Status Success Distrit<br>Run Control ID COMMON/OLExample                                                                                                    | Type SQR Report<br>Description CUSR201<br>bution Status Posted<br>Update Process<br>Hold Request |                   |     |
| Location Server<br>Server PSUNX<br>Recurrence                                                                                                    | Queue Request<br>Cancel Request<br>Delete Request<br>Re-send Content                             | C Restart Request |     |
| Date/Time                                                                                                    | Actions                                                                                          |                   |     |
| Request Created On         05/03/2022         3:16:08PM MDT           Run Anytime After         05/03/2022         3:16:06PM MDT           Began Process At         05/03/2022         3:16:22PM MDT           Ended Process At         05/03/2022         3:16:26PM MDT | Parameters<br>Message Log<br>Batch Timings<br>View Log/Trace                                     | Transfer          |     |

From the File List select the **CU Curriculum Management Report.pdf** file. Download and save the PDF file:

| Process List                      | Process Monitor                           |
|-----------------------------------|-------------------------------------------|
| View Log/Trace                    |                                           |
| Report                            |                                           |
| Report ID 49105122                | Process Instance 91352911 Message Log     |
| Name CUSR201                      | Process Type SQR Report                   |
| Run Status Success                |                                           |
| CUSR201                           |                                           |
| Distribution Details              |                                           |
| Distribution Node psreports       | Expiration Date 06/07/2022                |
| File List                         |                                           |
| Name                              | File Size (bytes) Datetime Created        |
| CU Curriculum Management Report.p | df 96,840 05/03/2022 3:16:26.023220PM MDT |
| SQR_CUSR201_91352911.log          | 1,806 05/03/2022 3:16:26.023220PM MDT     |
| cusr201_91352911.out              | 1,461 05/03/2022 3:16:26.023220PM MDT     |
| Distribute To                     |                                           |
| Distribution ID Type              | *Distribution ID                          |
| User                              | SCHW001475                                |
| User<br>Return                    | SCHW001475                                |

## The PDF report data should look similar to this formatting:

|                 |                               |                              |                                         |                                                          | Camp<br>Sc    | CU Colorado<br>pus: Colorado S<br>hedule of Clas<br>Main Campus Sem | lo Springs<br>Springs Main<br>ses for Fall<br>(Colo Sprin | Campus<br>2020<br>ngs)      |                                                 | Page No. 1 of 47        |
|-----------------|-------------------------------|------------------------------|-----------------------------------------|----------------------------------------------------------|---------------|---------------------------------------------------------------------|-----------------------------------------------------------|-----------------------------|-------------------------------------------------|-------------------------|
|                 |                               |                              |                                         | <u>Coll of Lett</u>                                      | ers, A        | rts & Sci - Co                                                      | mmunication                                               | - Subject:                  | Communication                                   |                         |
|                 |                               |                              |                                         |                                                          |               |                                                                     |                                                           |                             |                                                 |                         |
| Subject         | t Catalog Nb                  | Sectio                       | on Class Nb                             | r Course Title                                           |               | Component                                                           |                                                           | Start date                  | End date Units Topics                           |                         |
| COMM            | 1000                          | 001                          | 10534                                   | Contemporary Mass                                        | Media         | (Remote S                                                           | (nchronous)                                               | 08/24/2020                  | 12/19/2020 3                                    |                         |
| B               | ldg: Meets                    |                              |                                         | Room: REMOTELY                                           | Cap: 0        | Days: M                                                             | Time: 01:40PM-0                                           | 04:20PM Dt: 08/             | 24/2020-12/19/2020                              |                         |
| I               | nstructor: Ba                 | aker, An                     | drea                                    |                                                          |               |                                                                     |                                                           |                             |                                                 |                         |
| C               | lass Status:                  | Active                       | Cla                                     | ss Enrl Cap: 55                                          | Cla           | ass Enrl Tot: 31                                                    | Class War                                                 | Lt Cap: 50                  | Class Wait Tot: 0                               | Class Min Enrl: 0       |
| ***<br>tim      | Remote Synch<br>mes listed.** | ronous-<br>*                 | This class                              | s will be taught sy                                      | nchrono       | usly as a remote s                                                  | ection, which m                                           | means the cours             | se will be conducted virtua                     | lly during the days and |
| COMM            | 1000                          | OL1                          | 12389                                   | Contemporary Mass                                        | Media         | Lecture<br>(Online)                                                 |                                                           | 08/24/2020                  | 12/19/2020 3                                    |                         |
| B               | ldg: Online                   |                              |                                         | Room: COURSE                                             | <b>Cap:</b> 0 | Days: TBA                                                           | Time: TBA                                                 | Dt: 08/                     | 24/2020-12/19/2020                              |                         |
| C.<br>C.<br>Sec | combined Sect                 | Active<br>ion ID:<br>for COM | <b>Cla</b><br>0688(COMM<br>IM Online De | ss Enrl Cap: 15<br>1000 OL1/COMM 1000<br>egree students. | Cla<br>OL2) - | ASS Enrl Tot: 15<br>COMM 1000(#12410)                               | Class Wai<br>Combined Clas                                | it Cap: 50<br>s Enrl Tot:27 | Class Wait Tot: 0<br>Combined Class Wait Tot: 0 | Class Min Enrl: 0       |
| COMM            | 1000                          | OL2                          | 12410                                   | Contemporary Mass                                        | Media         | Lecture<br>(Online)                                                 |                                                           | 08/24/2020                  | 12/19/2020 3                                    |                         |
| B               | ldg: Online                   |                              |                                         | Room: COURSE                                             | <b>Cap:</b> 0 | Days: TBA                                                           | Time: TBA                                                 | Dt: 08/                     | 24/2020-12/19/2020                              |                         |
| I.<br>C         | nstructor:                    | Active                       | Cla                                     | ss Enrl Cap: 15                                          | Cla           | as Enrl Tot: 12                                                     | Class Wai                                                 | it Cap: 50                  | Class Wait Tot: 0                               | Class Min Enrl: 0       |
| C               | ombined Sect                  | ion ID:                      | 0688 (COMM                              | 1000 OL1/COMM 1000                                       | OL2) -        | COMM 1000(#12389)                                                   | Combined Clas                                             | s Enrl Tot:27               | Combined Class Wait Tot:(                       | )                       |
| COMM            | 1020                          | 002                          | 10536                                   | Interpersonal Com                                        | municat       | ion Lecture<br>(Remote St                                           | /nchronous)                                               | 08/24/2020                  | 12/19/2020 3                                    |                         |
| B               | ldg: Meets                    |                              |                                         | Room: REMOTELY                                           | Cap: 0        | Days: Th                                                            | Time: 08:00AM-1                                           | L0:40AM Dt:08/              | 24/2020-12/19/2020                              |                         |
| I.<br>C.        | nstructor: Me<br>lass Status: | Cormi<br>Active              | ck,Lindsey<br>Cla                       | Jean<br><b>ss Enrl Cap:</b> 38                           | Cla           | ass Enrl Tot: 24                                                    | Class Wai                                                 | it Cap: 50                  | Class Wait Tot:0                                | Class Min Enrl: 0       |
| ***<br>tim      | Remote Synch<br>mes listed.** | ronous-<br>*                 | This class                              | s will be taught sy                                      | nchrono       | usly as a remote s                                                  | ection, which m                                           | means the cour:             | se will be conducted virtua                     | lly during the days and |
| COMM            | 1020                          | 003                          | 10537                                   | Interpersonal Com                                        | municat       | ion Lecture                                                         | mehronous)                                                | 08/24/2020                  | 12/19/2020 3                                    |                         |
| в               | ldg: Meets                    |                              |                                         | Room: REMOTELY                                           | <b>Cap:</b> 0 | Days: Th                                                            | Time: 07:30PM-1                                           | 10:05PM Dt: 08/             | 24/2020-12/19/2020                              |                         |
| c               | lass Status:                  | Active                       | Cla                                     | ss Enrl Cap: 38                                          | Cla           | ass Enrl Tot: 6                                                     | Class Wait                                                | <b>Cap:</b> 50              | Class Wait Tot: 0                               | Class Min Enrl: 0       |

Note: All active course sections on main campus for the semester/subjects selected will populate even those hidden from the schedule.

Full term courses will populate at the top with courses with different session terms (Intensive, Session A, Session B, Spring Break, Pre-Term, Weekend University) always located at the end of the PDF report.

Departments should utilize the search function (Control + F) to locate the specific class and course numberings needed for scheduling tracking purposes.